# Arachnophilia 2.1

# Save your Tool Bar Definitions in a set of .TBD files

- **1.** Make any additions/changes you wish, including adding sheets (added sheets become new toolbars).
- 2. Enter your Arachnophilia Program Directory:

3.

| Product:                 | Arachnopl    |
|--------------------------|--------------|
| Version:                 | 2.1          |
| This version information | on should be |

4. Be sure to save this spreadsheet also, to preserve your changes.

If you make changes or additions you would like to preserve, then save this spreadsheet in at least one additional location, because when you upgrade your version of Arachnophilia, all the files in the program directory are erased.

Control

hilia

e kept up-to-date.

¢

| Product Name<br>Arachnophilia | Version<br>2.1                                                           |                   |
|-------------------------------|--------------------------------------------------------------------------|-------------------|
| Short (MetaBar) Name          | Long (ToolBar/Menu) Name                                                 | ToolTip           |
| Graphics                      | Graphics/Misc                                                            | Graphics-related  |
| Button Name                   | Command                                                                  | ToolTip           |
| NewImg                        | <img alt="" src="[NewGraphic]"/>                                         | New Image         |
| EditImg                       | [NewGraphic]                                                             | New Image         |
| BareImg                       | <img alt="" src=""/>                                                     | Bare Image        |
| NewColr                       | <font color="[NewColor]"> </font>                                        | New Font Color    |
| EditColr                      | [NewColor]                                                               | New Font Color    |
| New CGI                       | <img alt="" src="[NewCGI]"/>                                             | New CGI reference |
| Marquee                       | <marquee scrollde<="" td="" width="50%"><td>I Moving Text</td></marquee> | I Moving Text     |

Status LineGraphics, marquee, CGI linksStatus LineLocate and move graphic resourceLocate and move graphic resourceFill in by handNew Font ColorNew Font ColorNew CGI referenceCreates a scrolling display of text

| Product Name         | Version                                                     |                    |
|----------------------|-------------------------------------------------------------|--------------------|
| Arachnophilia        | 2.1                                                         |                    |
| Short (MetaBar) Name | Long (ToolBar/Menu) Name                                    | ToolTip            |
| Struct               | Structure/Lists                                             | Basic HTML         |
| Button Name          | Command                                                     | ToolTip            |
| DocStr               | <html>\n\n<head>\n<title>(documen</title></head></html>     | Document Structure |
| HTML                 | <html>\n \n</html>                                          | HTML Tags          |
| HEAD                 | <head>\n \n</head>                                          | HEAD Tags          |
| TITLE                | <title> </title>                                            | TITLE Tags         |
| BODY                 | <body>\n \n</body>                                          | BODY Tags          |
| UnList               | <ul>\n<li> \n<li>\n<li>\n<li>\n</li></li></li></li></ul>    | Unordered List     |
| OrList               | <ol>\n<li> \n<li>\n<li>\n<li>\n</li></li></li></li></ol>    | Ordered List       |
| LI                   | <li></li>                                                   | List Item          |
| Bot                  | VERMEER BOT=HTMLMarkup StartS</td <td>۶ Front Page Bot</td> | ۶ Front Page Bot   |
|                      |                                                             |                    |

Status Line Overall Structure Status Line Creates outline of basic HTML document Tags that enclose an entire HTML document

A "bulleted list" A numbered list Works with ordered and unordered lists Front Page Compatibility Tag Styles

| Product Name         | Version                                                       |                      |
|----------------------|---------------------------------------------------------------|----------------------|
| Arachnophilia        | 2.1                                                           |                      |
| Short (MetaBar) Name | Long (ToolBar/Menu) Name                                      | ToolTip              |
| Styles               | Styles                                                        | Text and Page Styles |
| Button Name          | Command                                                       | ТооІТір              |
| BR                   | <br>\n                                                        | Line Break           |
| Р                    | <p>\n\n</p>                                                   | Paragraph Break      |
| Centr                | <center> </center>                                            | Center Text          |
| Bold                 | <b> </b>                                                      | Bold Text            |
| Ital                 | < >                                                           | Italic Text          |
| Underl               | <u> </u>                                                      | Underlined Text      |
| Strike               | <s> </s>                                                      | Strikeout Text       |
| Super                | <sup> </sup>                                                  | SuperScript          |
| Sub                  | <sub> </sub>                                                  | SubScript            |
| TT                   | <tt> </tt>                                                    | Teletype             |
| HR                   | <hr align="CEN&lt;/td" width="95%"/> <td>Horizontal Rule</td> | Horizontal Rule      |
| Com                  |                                                               | Comment              |
|                      |                                                               |                      |

Status Line Text and Page Styles Status Line One line Two lines Center Text Bold Text Italic Text Underlined Text Strikeout Text SuperScript SubScript Literal Text Horizontal Bar Across the page Comment

| Product Name<br>Arachnophilia | Version<br>2.1                                                      |                    |
|-------------------------------|---------------------------------------------------------------------|--------------------|
| Short (MetaBar) Name          | Long (ToolBar/Menu) Name                                            | ToolTip            |
| LINKS<br>Button Norro         | Command                                                             |                    |
| Button Name                   | Command                                                             | гоогпр             |
| NewURL                        | <a href="[NewURL]"> </a>                                            | New URL Entry      |
| EditURL                       | [NewURL]                                                            | Edit URL           |
| NewHTML                       | <a href="[NewHTML]"> </a>                                           | New HTML page link |
| BareLnk                       | <a href=""> </a>                                                    | Bare Link          |
| DocLnk                        | <a href="#link"> </a>                                               | Bookmark link      |
| DocRef                        | <a name="link"> </a>                                                | Bookmark reference |
| NewSndM                       | <bgsound loop="&lt;/td" src="[NewSound]"/> <td>Microsoft style</td> | Microsoft style    |
| NewSndN                       | <EMBED SRC="[NewSound]" WIDTH="0</td> <td>Netscape style</td>       | Netscape style     |

Status Line Link-related tags Status Line Link From URL Resource Link From URL Resource For page links on your own site Fill in by hand Finds bookmark within a document Places bookmark in a document Microsoft style Netscape style

| Product Name                     | Version                                                                                                    |                                         |                    |         |                                                                                                    |             |          |         |                         |             |           |         |                                                                   |                                         |                    |         |                                                                   |                                         |                    |
|----------------------------------|----------------------------------------------------------------------------------------------------|-----------------------------------------|--------------------|---------|----------------------------------------------------------------------------------------------------|-------------|----------|---------|-------------------------|-------------|-----------|---------|-------------------------------------------------------------------|-----------------------------------------|--------------------|---------|-------------------------------------------------------------------|-----------------------------------------|--------------------|
| Arachnophilia                    | 2.1                                                                                                    |                                         |                    |         |                                                                                                    |             |          |         |                         |             |           |         |                                                                   |                                         |                    |         |                                                                   |                                         |                    |
| Short (MetaBar) Name             | Long (ToolBar/Menu) Name                                                                                                    | ToolTip                                 |                    |         |                                                                                                    |             |          |         |                         |             |           |         |                                                                   |                                         |                    |         |                                                                   |                                         |                    |
| Tables                           | Tables                                                                                                    | Various tags for tables                 |                    |         |                                                                                                    |             |          |         |                         |             |           |         |                                                                   |                                         |                    |         |                                                                   |                                         |                    |
| Button Name                      | Command                                                                                                    | ТооІТір                                 |                    |         |                                                                                                    |             |          |         |                         |             |           |         |                                                                   |                                         |                    |         |                                                                   |                                         |                    |
| Table                            | <table>\n<tr>\n\t<td>\n\t\t \n\t<td>Makes Table</td></td></tr><tr><td>NewRow</td><td><tr>\n\t<td>\n\t\t \n\t</td>\n\t<td></td><td>New Row</td></tr><tr><td>TR</td><td><tr>\n</tr></td><td>Row Tags</td></tr><tr><td>TD</td><td>\t<td>\n\t\t \n\t</td></td><td>Data Tags</td></tr><tr><td>TD Cntr</td><td>\t<td align="CENTER">\n\t\t \n\t<td>Centered Data Tags</td></td></td></tr></td></tr></table> | \n\t\t \n\t <td>Makes Table</td>        | Makes Table        | NewRow  | <tr>\n\t<td>\n\t\t \n\t</td>\n\t<td></td><td>New Row</td></tr> <tr><td>TR</td><td><tr>\n</tr></td><td>Row Tags</td></tr> <tr><td>TD</td><td>\t<td>\n\t\t \n\t</td></td><td>Data Tags</td></tr> <tr><td>TD Cntr</td><td>\t<td align="CENTER">\n\t\t \n\t<td>Centered Data Tags</td></td></td></tr> | \n\t\t \n\t |          | New Row | TR                      | <tr>\n</tr> | Row Tags  | TD      | \t <td>\n\t\t \n\t</td>                                           | \n\t\t \n\t                             | Data Tags          | TD Cntr | \t <td align="CENTER">\n\t\t \n\t<td>Centered Data Tags</td></td> | \n\t\t \n\t <td>Centered Data Tags</td> | Centered Data Tags |
| \n\t\t \n\t <td>Makes Table</td> | Makes Table                                                                                                    |                                         |                    |         |                                                                                                    |             |          |         |                         |             |           |         |                                                                   |                                         |                    |         |                                                                   |                                         |                    |
| NewRow                           | <tr>\n\t<td>\n\t\t \n\t</td>\n\t<td></td><td>New Row</td></tr> <tr><td>TR</td><td><tr>\n</tr></td><td>Row Tags</td></tr> <tr><td>TD</td><td>\t<td>\n\t\t \n\t</td></td><td>Data Tags</td></tr> <tr><td>TD Cntr</td><td>\t<td align="CENTER">\n\t\t \n\t<td>Centered Data Tags</td></td></td></tr>                                                                                                    | \n\t\t \n\t                             |                    | New Row | TR                                                                                                    | <tr>\n</tr> | Row Tags | TD      | \t <td>\n\t\t \n\t</td> | \n\t\t \n\t | Data Tags | TD Cntr | \t <td align="CENTER">\n\t\t \n\t<td>Centered Data Tags</td></td> | \n\t\t \n\t <td>Centered Data Tags</td> | Centered Data Tags |         |                                                                   |                                         |                    |
| \n\t\t \n\t                      |                                                                                                    | New Row                                 |                    |         |                                                                                                    |             |          |         |                         |             |           |         |                                                                   |                                         |                    |         |                                                                   |                                         |                    |
| TR                               | <tr>\n</tr>                                                                                                    | Row Tags                                |                    |         |                                                                                                    |             |          |         |                         |             |           |         |                                                                   |                                         |                    |         |                                                                   |                                         |                    |
|                                  |                                                                                                    |                                         |                    |         |                                                                                                    |             |          |         |                         |             |           |         |                                                                   |                                         |                    |         |                                                                   |                                         |                    |
| TD                               | \t <td>\n\t\t \n\t</td>                                                                                                    | \n\t\t \n\t                             | Data Tags          |         |                                                                                                    |             |          |         |                         |             |           |         |                                                                   |                                         |                    |         |                                                                   |                                         |                    |
| TD Cntr                          | \t <td align="CENTER">\n\t\t \n\t<td>Centered Data Tags</td></td>                                                                                                    | \n\t\t \n\t <td>Centered Data Tags</td> | Centered Data Tags |         |                                                                                                    |             |          |         |                         |             |           |         |                                                                   |                                         |                    |         |                                                                   |                                         |                    |

Status Line Various tags for tables Status Line Default two-row, two-column table

Makes New Two-column Row Row Tags Data Tags Centered Data Tags

Page 12

#### Fonts

| Product Name         | Version                                                        |
|----------------------|----------------------------------------------------------------|
| Arachnophilia        | 2.1                                                            |
| Short (MetaBar) Name | Long (ToolBar/Menu) Name                                       |
| Fonts                | Fonts                                                          |
| Button Name          | Command                                                        |
| Font                 | <font color="#000000" face="Times New Roman" size="1"> </font> |
| Color                | <font color="[NewColor]"> </font>                              |
| H1                   | <h1> </h1>                                                     |
| H2                   | <h2> </h2>                                                     |
| H3                   | <h3> </h3>                                                     |
| H4                   | <h4> </h4>                                                     |
| H5                   | <h5> </h5>                                                     |
| H6                   | <h6> </h6>                                                     |
| Font+1               | <font size="+1"> </font>                                       |
| Font+2               | <font size="+2"> </font>                                       |
| Font-1               | <font size="-1"> </font>                                       |
| Font-2               | <font size="-2"> </font>                                       |

#### Fonts

| ToolTip               | Status Line                                               |
|-----------------------|-----------------------------------------------------------|
| Font Format and Color | Font Format and Color                                     |
| ToolTip               | Status Line                                               |
| New Font              | Default "Times New Roman"                                 |
| Change Color          | Select a block of text and change its color with this tag |
| Heading 1             | Heading 1                                                 |
| Heading 2             | Heading 2                                                 |
| Heading 3             | Heading 3                                                 |
| Heading 4             | Heading 4                                                 |
| Heading 5             | Heading 5                                                 |
| Heading 6             | Heading 6                                                 |
| Bigger                | Bigger                                                    |
| Much bigger           | Much bigger                                               |
| Smaller               | Smaller                                                   |
| Much smaller          | Much smaller                                              |

#### Forms

| Product Name<br>Arachnophilia | Version<br>2.1                                                                                                    |                        |
|-------------------------------|----------------------------------------------------------------------------------------------------|------------------------|
| Short (MetaBar) Name          | Long (ToolBar/Menu) Name                                                                                                    | ToolTip                |
| Forms                         | Forms                                                                                                    | Automating Methods     |
| Button Name                   | Command                                                                                                    | ToolTip                |
| NewForm                       | <form action="http://YourC&lt;/td&gt;&lt;td&gt;Creates new form&lt;/td&gt;&lt;/tr&gt;&lt;tr&gt;&lt;td&gt;InText&lt;/td&gt;&lt;td&gt;&lt;INPUT TYPE=" na<="" name="v&lt;/td&gt;&lt;td&gt;Text input control&lt;/td&gt;&lt;/tr&gt;&lt;tr&gt;&lt;td&gt;InPasswd&lt;/td&gt;&lt;td&gt;&lt;INPUT TYPE=" password"="" td="" text"=""><td>Password input control</td></form> | Password input control |
| InCheck                       | <input nai<="" td="" type="checkbox"/> <td>Checkbox control</td>                                                                                                    | Checkbox control       |
| InRadio                       | <input control<="" name="&lt;/td&gt;&lt;td&gt;" radio="" td="" type="radio"/>                                                                                                    |                        |
| InHidden                      | <input name<="" td="" type="hidden"/> <td>Hidden Control</td>                                                                                                    | Hidden Control         |
| InSelect                      | <select name="variable na&lt;/td&gt;&lt;td&gt;Drop-down list&lt;/td&gt;&lt;/tr&gt;&lt;tr&gt;&lt;td&gt;TextArea&lt;/td&gt;&lt;td&gt;&lt;TEXTAREA NAME=" td="" variable<=""><td>Large Block</td></select>                                                                                                    | Large Block            |
| InSubmit                      | <input td="" type="submit" valu<=""/> <td>ESubmits form</td>                                                                                                    | ESubmits form          |
| InReset                       | <input td="" type="Reset" value<=""/> <td>Resets Form</td>                                                                                                    | Resets Form            |

Status Line Automating Methods Status Line Creates new form Text input control Keystrokes are rendered as "\*" For selecting more than one of a set When put in sets, only one stays pressed Used to pass information to the CGI script Used for long lists of choices Large Block Submits form Resets Form

#### **Product Name**

Arachnophilia

# Short (MetaBar) Name

Frames

## **Button Name**

Fset C

Fset R

Frame

Target

NoFrame

Script

Write

Alert

Prompt

Funct

lfElse

Version 2.1 Long (ToolBar/Menu) Name Frames/Java Command <FRAMESET COLS="20%,\*">\n\n|\n\n</FRAMESET> <FRAMESET ROWS="20%,\*">\n\n|\n\n</FRAMESET> <FRAME SRC="" NAME=""> <A HREF="" TARGET="">|</A> <NOFRAMES>\n\n|\n\n</NOFRAMES> <SCRIPT LANGUAGE="JavaScript">\n<!-- ;\n\n|\n\n// end hide -->\n</SCRIPT> document.writeln("|"); alert("|"); var response = prompt("|","y/n"); function |() {\n\n} if (|)  $(n\n) \in (n\n)$ 

| ΤοοΙΤίρ               | Status Line                            |
|-----------------------|----------------------------------------|
| Also JavaScript       | Also JavaScript                        |
| ΤοοΙΤίρ               | Status Line                            |
| Column Frameset       | Column Frameset                        |
| Row Frameset          | Row Frameset                           |
| Frame Definition      | Frame Definition                       |
| Target Frame          | Target Frame                           |
| No Frame Block        | For browsers that don't support frames |
| JavaScript code block | JavaScript code block                  |
| Write to browser      | Write to browser                       |
| Cute Dialog Box       | Cute Dialog Box                        |
| Ask the user          | Ask the user                           |
| Function block        | Function block                         |
| Decision block        | Decision block                         |

| Product Name         | Version                                                   |             |        |
|----------------------|-----------------------------------------------------------|-------------|--------|
| Arachnophilia        | 2.1                                                       |             |        |
| Short (MetaBar) Name | Long (ToolBar/Menu) Name                                  |             |        |
| RightClickMenu       | RightClickMenu                                            |             |        |
| Button Name          | Command                                                   |             |        |
| Cut                  | [Cut]                                                     |             |        |
| Сору                 | [Copy]                                                    |             |        |
| Paste                | [Paste]                                                   |             |        |
| Save                 | [Save]                                                    |             |        |
| SaveAs               | [SaveAs]                                                  |             |        |
| (separator)          |                                                           |             |        |
| Line Break           | <br>\n                                                    |             |        |
| Paragraph Break      | <p>\n\n</p>                                               |             |        |
| Bold                 | <b> </b>                                                  |             |        |
| Italic               | < >                                                       |             |        |
| Center               | <center> </center>                                        |             |        |
| Horizontal Rule      | <hr align="CENTER" width="95%"/> \n                       |             |        |
| Comment              |                                                           |             |        |
| DateTime             | [DateTime]                                                |             |        |
| (separator)          |                                                           |             |        |
| Unordered List       | <ul>\n<li> \n<li>\n<li>\n<li>\n</li></li></li></li></ul>  |             |        |
| Ordered List         | <ol>\n<li> \n<li>\n<li>\n<li>\n</li></li></li></li></ol>  |             |        |
| List Item            | <li></li>                                                 |             |        |
| Select Option List   | <select name="variable name">\n<op< td=""></op<></select> |             |        |
| Table Row            | <tr>\n\t<td>\n\t\t \n\t</td>\n\t<td>\n\t\t</td></tr>      | \n\t\t \n\t | \n\t\t |
| \n\t\t \n\t          | \n\t\t                                                    |             |        |

## RightClickMenu

| ToolTip<br>Context Menu<br>ToolTip     | Status Line<br>Right-click context menu<br>Status Line<br>Cut selected text to clipboard<br>Copy selected text to clipboard<br>Paste text from clipboard<br>Save this file<br>Save this file As |
|----------------------------------------|----------------------------------------------------------------------------------------------------|
| Line Break                             | One line                                                                                                    |
| Paragraph Break                        | Two lines                                                                                                    |
| Bold Text                              | Bold Text                                                                                                    |
| Italic Text                            | Italic Text                                                                                                    |
| Center Text                            | Center Text                                                                                                    |
| Horizontal Bar Across the page         | Horizontal Bar Across the page                                                                                                    |
| Comment                                | Comment                                                                                                    |
| Date & Time                            | Insert current date and time at cursor position                                                                                                    |
| Unordered List                         | A "bulleted list"                                                                                                    |
| Ordered List                           | A numbered list                                                                                                    |
| Works with ordered and unordered lists | Works with ordered and unordered lists                                                                                                    |
| Drop-down list                         | Used for long lists of choices                                                                                                    |
| New Row                                | Makes New Two-column Row                                                                                                    |